# TASCAM

#### **Neueste Firmwareversionen**

Betreiben Sie das Gerät immer mit der neuesten Firmwareversion. Diese finden Sie auf der Website von Tascam unter https://tascam.de/downloads/DR-40X.

## Version 1.08 (1. August 2023)

#### Verbesserungen

- Chinesische Schriftarten, die dem Standard GB18030-2022 entsprechen, werden jetzt unterstützt.
- Während der Wiedergabe und bei gestopptem Transport gesetzte Marken werden jetzt wie vorgesehen in der Datei gespeichert.
- Stabilitätsverbesserungen

### Version 1.07 (12. Oktober 2022)

#### Verbesserung

Beim Wechsel zur Sprache Koreanisch treten keine Anzeigefehler mehr auf.

## Version 1.06 (27. September 2021)

- Verbesserungen
- Wenn während dem Betrieb als USB-Interface die automatische Aussteuerung (AUTO LEUEL) aktiviert war, setzte die Anpassung des Eingangspegels mancher Quellen verzögert ein. Das Problem wurde behoben.
- Im USB-Interfacebetrieb wurde der Halleffekt auf Line-Eingangssignale nicht angewendet. Das Problem wurde behoben.

# Version 1.05 (übersprungen)

### Version 1.04 (3. Juni 2021)

Verbesserung

Wenn die Funktion AUTO TONE auf HEAD eingestellt und die Bedienfeldsperre (**HOLD**-Schalter) aktiviert war, wurde das Klappensignal beim Starten der Aufnahme mittels der Fernbedienung RC-20 als Dauerton ausgegeben. Das Problem wurde behoben.

## Version 1.03

Verbesserung

Im Zweifachaufnahme-Modus ist es nun nicht mehr möglich, den Pegel über das Schnellmenü zu ändern. Beim Versuch erscheint eine Fehlermeldung.

### Version 1.02

#### Verbesserungen

- Wenn man im Batteriebetrieb die Phantomspeisung einschaltete, kam es in seltenen Fällen vor, dass sich das Gerät ausschaltete. Das Problem wurde behoben.
- Wenn die Sprache auf Chinesisch eingestellt war, wurde im Menü bei der Auswahl der Eingangsquelle "EXT IN" anstelle des chinesischen Ausdrucks angezeigt. Das Problem wurde behoben.
- Beim Ändern der Eingangsquelle im Audio-Interface-Modus, änderte sich gleichzeitig auch die Eingangsquelle für den Recorder-Modus. Das Problem wurde behoben.

### Version 1.01

#### Verbesserungen

- Das Navigieren in den Dateien funktionierte nicht wie vorgesehen, wenn Dateinamen oder Ordner mit einem Sonderzeichen begannen. Das Problem wurde behoben.
- Die Stabilität im laufenden Betrieb wurde verbessert.

# TASCAM

## Die Firmwareversion überprüfen

Bevor Sie eine Aktualisierung der Firmware vornehmen, sollten Sie prüfen, welche Version in Ihrem DR-40X installiert ist.

- 1. Schalten Sie das Gerät ein.
- 2. Drücken Sie die MENU-Taste.
  - Das Menü erscheint.
- 3. Wählen Sie SONSTIGES, und drücken Sie ENTER/MARK. Das Untermenü SONSTIGES erscheint.
- Wählen Sie INFORMATION und drücken Sie ENTER/MARK. Die Seite FILE (1/3) erscheint.
- 5. Wählen Sie die Registerkarte SYSTEM, auf der Sie unter Version die installierte Firmwareversion ablesen können. Wenn die angezeigte Version bereits dieselbe (oder eine höhere) Nummer als die Updateversion aufweist, ist keine Aktualisierung erforderlich.

### Die Firmware aktualisieren

#### VORSICHT

Bevor Sie die Firmware aktualisieren, vergewissern Sie sich, dass die Batterien über ausreichend Kapazität verfügen, oder betreiben Sie das Gerät mithilfe des separat erhältlichen Wechselstromadapters Tascam PS-P520E oder versorgen Sie es über eine USB-Verbindung mit Strom. Bei unzureichender Batteriekapazität wird die Aktualisierung nicht ausgeführt.

- 1. Vergewissern Sie sich, dass eine Karte eingelegt ist.
- 2. Schalten Sie den Recorder ein und verbinden Sie ihn mit dem Computer.

Verwenden Sie dazu ein handelsübliches USB-Kabel.

3. Sobald die USB-Auswahlseite erscheint, wählen Sie SD-K. LESER und drücken Sie ENTER/MARK.

Der Computer erkennt den Recorder als Wechseldatenträger.

- Kopieren Sie die Firmwaredatei (Version 1.01 trägt die Bezeichnung DR-40X\_32.101) in den UTILITY-Ordner des DR-40X.
- 5. Wenn Sie die Datei übertragen haben, trennen Sie die Verbindung mit dem Computer in der vorgeschriebenen Weise. Schalten Sie dann den Recorder aus.
- 6. Halten Sie nun gleichzeitig die Taste MIXER und die Sprungtaste links I◀◀ gedrückt, während Sie das Gerät wieder einschalten.

Der Recorder startet im Aktualisierungsmodus und zeigt die gefundenen Dateien an.

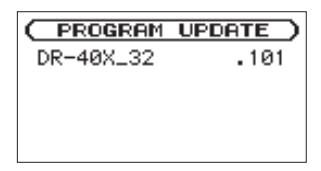

#### Wichtig

- Sollte diese Seite nicht angezeigt werden, schalten Sie das Gerät aus. Halten Sie nochmals gleichzeitig die MIXERund die Sprungtaste links I de gedrückt, und schalten Sie das Gerät erneut ein. Halten Sie beide Tasten so lange fest gedrückt, bis diese Seite erscheint.
- Wenn Sie die Firmwaredatei von einem Mac aus in den UTILITY-Ordner kopiert haben, wird neben der eigentlichen Firmwaredatei eine weitere Datei mit der Zeichenfolge ".\_" am Beginn des Firmwaredateinamens angezeigt. Verwenden Sie die andere Datei und nicht diejenige mit dieser Zeichenfolge.

#### Anmerkung

- Die Seite enthält eine Liste mit den im Ordner UTILITY gefundenen Firmwaredateien. Darin sollte sich auch die in Schritt 3 in den Ordner kopierte Datei befinden. Wenn der UTILITY-Ordner keine Firmware-Updatedatei enthält, erscheint die Meldung "Keine Akt.datei".
- Die abgebildete Seite dient lediglich als Beispiel. Die tatsächlich angezeigten Informationen können davon abweichen.
- 7. Wählen Sie die gewünschte Firmware-Datei aus, und drücken Sie ENTER/MARK.

Die folgende Seite erscheint.

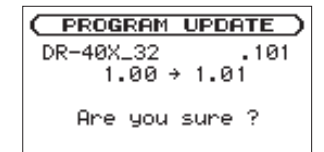

Die aktuell installierte Version erscheint links des Pfeils. Die zu installierende Version sehen Sie rechts davon.

8. Drücken Sie ENTER/MARK, um die Aktualisierung zu starten.

Sobald die Aktualisierung abgeschlossen ist, erscheint unten auf dem Display die Meldung "Fertig" und das Gerät schaltet automatisch ab.

- 9. Schalten Sie es wieder ein.
- 10. Gehen Sie wie oben unter "Die Versionsnummer der Firmware überprüfen" beschrieben vor und prüfen Sie, ob nun die aktualisierte Firmwareversion angezeigt wird. Damit ist die Aktualisierung des Recorders abgeschlossen.
- 11. Verbinden Sie den DR-40X via USB mit Ihrem Computer und löschen Sie die Firmware-Aktualisierungsdatei aus dem UTILITY-Ordner.